Centre intégré universitaire de santé et de services sociaux de l'Est-del'Île-de-Montréal Québec

## GUIDE D'ACCÈS OCCI (RSIPA) À PARTIR DE CITRIX SUR UN POSTE BRANCHÉ AU BUREAU

## **Connexion à citrix**

A) Vous connecter à Citrix à partir de l'icône suivant sur le bureau :

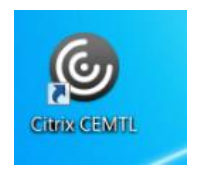

Puis, utilisez votre compte Windows du CIUSSS.

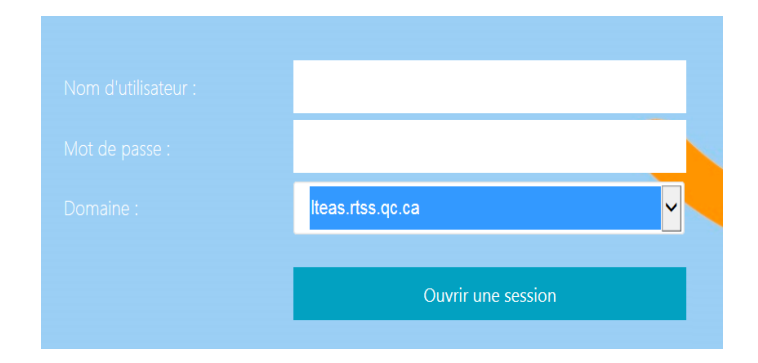

B) Sous l'onglet «Applications», sélectionnez le dossier RSIPA :

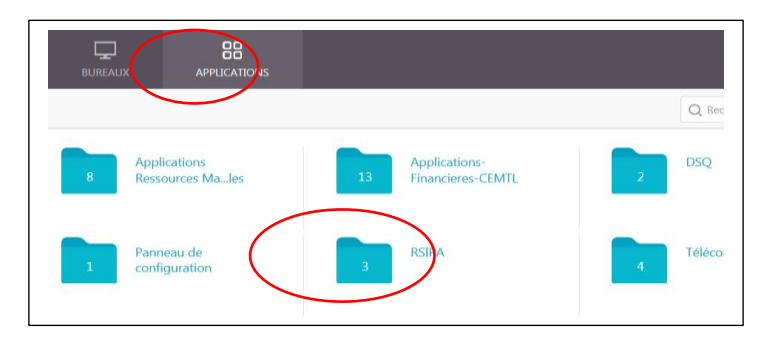

C) Naviguez dans le dossier RSIPA, puis lancez RSIPA-Prod-PP :

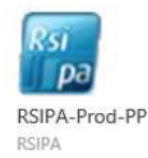